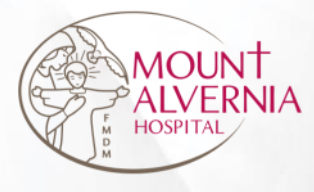

# Alvernia Connect Health Screening Registration User Guide

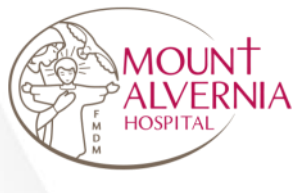

# About Alvernia Connect

Serve all with Love

Alvernia Connect is a web-based application that requires internet connection.

### It is compatible with web browsers like Google Chrome and Safari.

Alvernia Connect URL:

https://app.mtalvernia.sg/ACLayout/Login

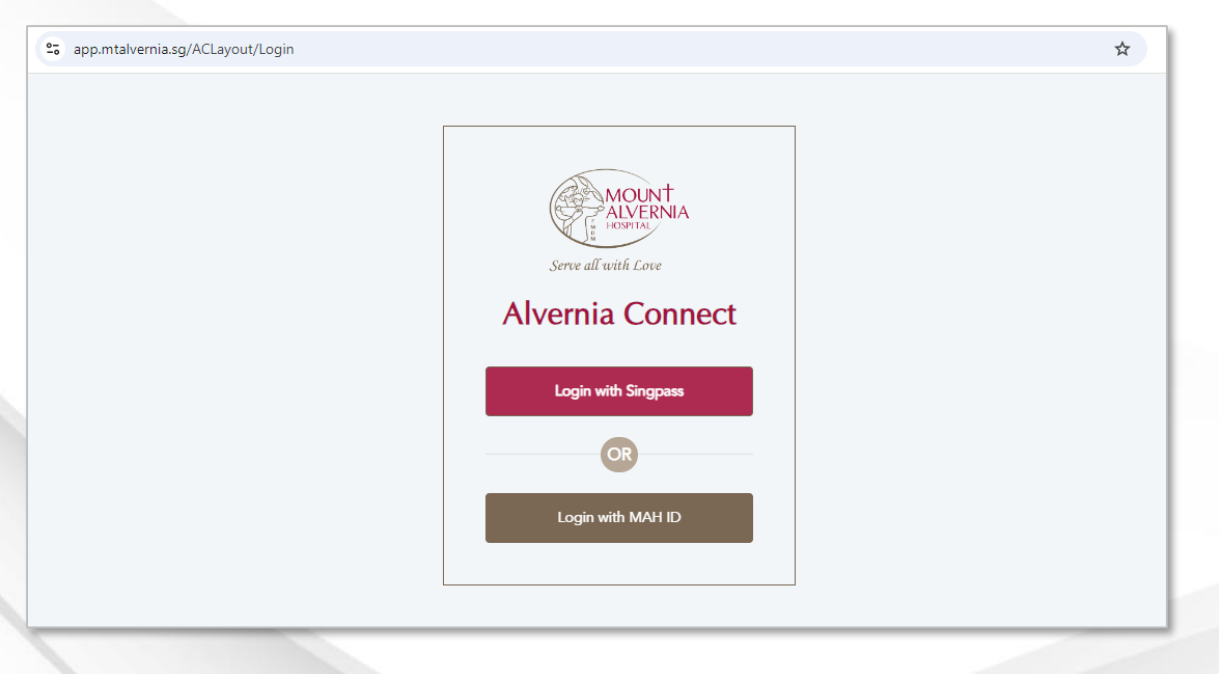

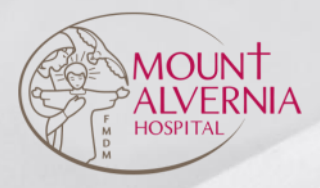

### Using Alvernia Connect

- 01 Log onto Alvernia Connect
- 02 Register for a Health Screening Appointment
- 03 View my Events
- 04 Cancel a Health Screening Appointment

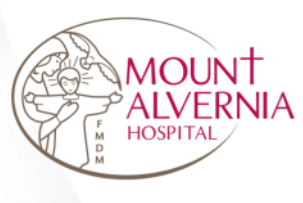

## 01 Log into Alvernia Connect

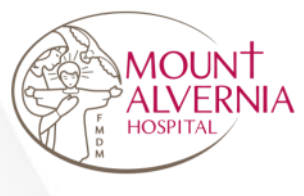

## Method 1 – Join via Singpass

Serve all with Love

Step 1: Click on <Login with Singpass> button

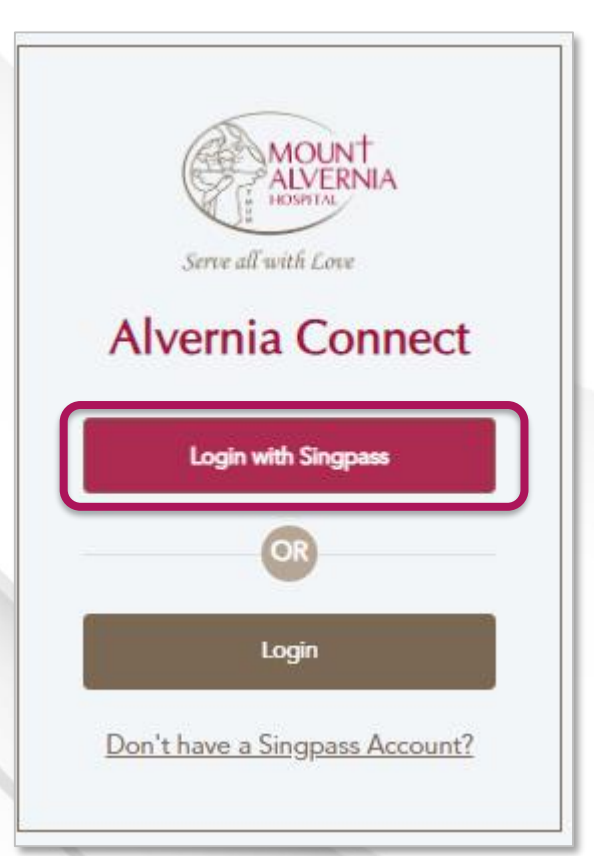

Step 2: Scan with Singpass app to log in

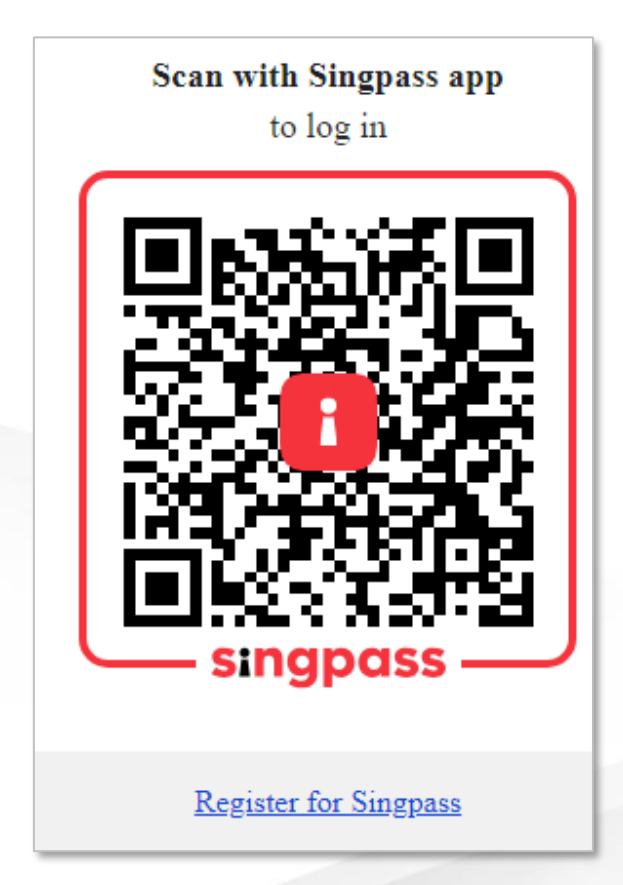

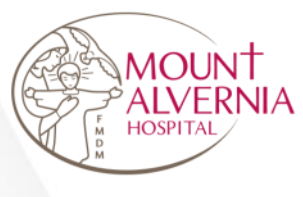

# Method 2 – Join via email

Serve all with Love

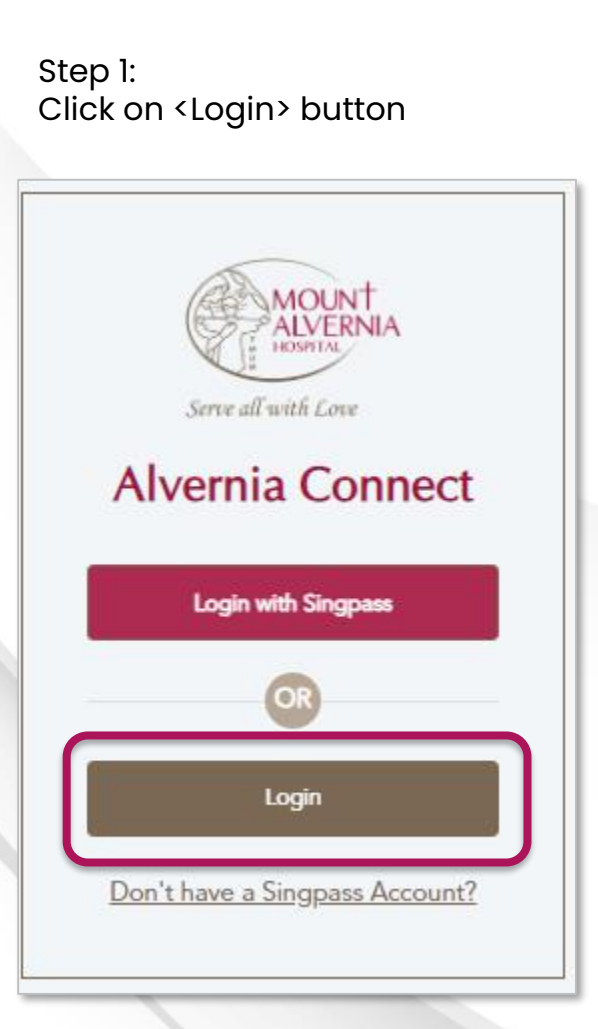

Step 2: Enter Username / Email and Password

Step 3: Click on <Login> button

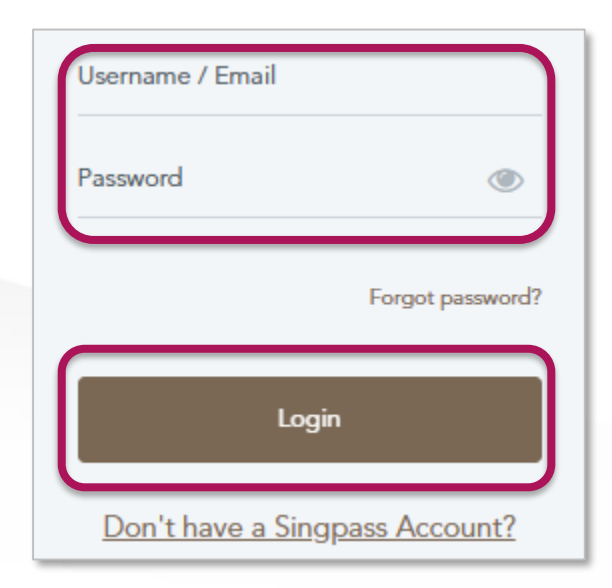

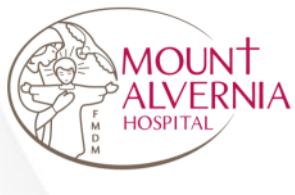

## Method 2 – Join via email

Serve all with Love

Step 3: Click on <Get OTP> button

6-digit code will be sent to your email.

Step 4: Enter OTP

Login

Step 5: Click on <Submit> button

### Login

Please click on "Get OTP" and enter the 6-digit code sent to your email.

Get OTP

Please click on "Get OTP" and enter the 6-digit code sent to your email.

#### Get OTP (298 second)

An OTP code will be sent to your registered email address.

Enter the security code that has been sent to your email

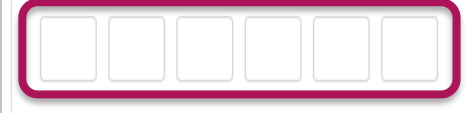

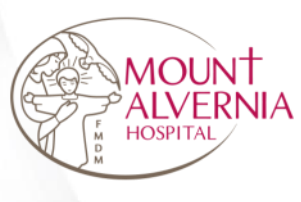

### 02 Register for a Health Screening Appointment

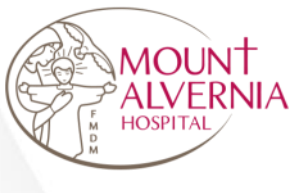

Step 1: Click on <Registration> button

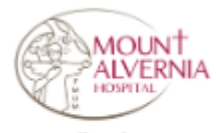

Serve all with Love

### Good day, Tester B.

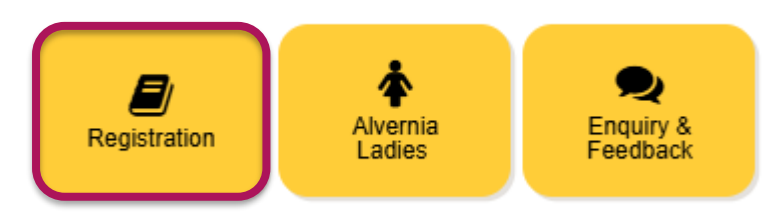

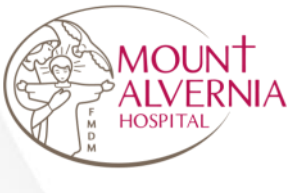

### Step 2: Under Events, select <Health Screening>

| My Events                   |                   |              |              |
|-----------------------------|-------------------|--------------|--------------|
| 1<br>Select Event           | 2<br>Registration | 3<br>Payment | 4<br>Summary |
| Events<br>Please select ONE |                   |              |              |
| Maternity Tour Registration | Health Screening  |              |              |
|                             |                   |              |              |
|                             |                   |              | Nevi         |

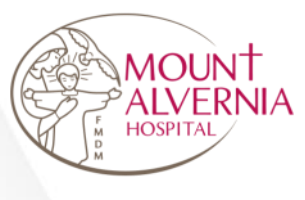

Step 3: Under Event , select < Health Screening>

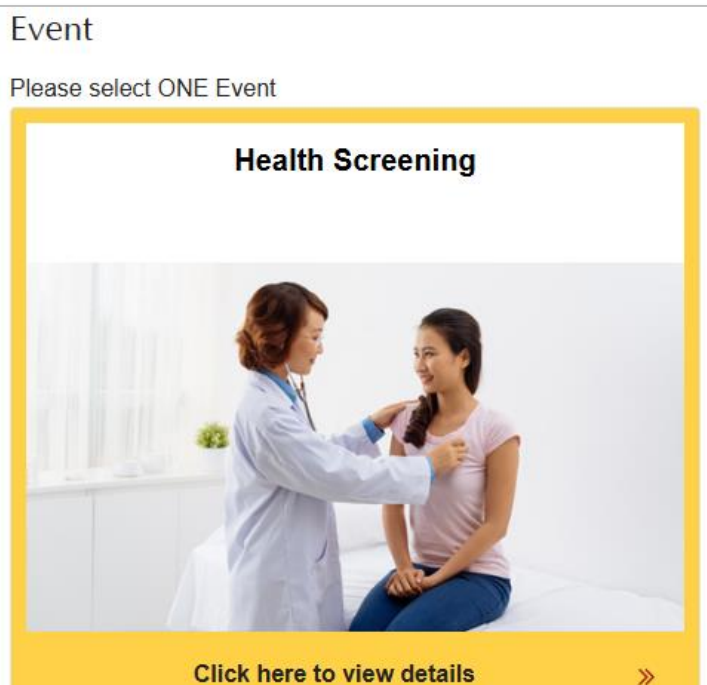

Click here to view details

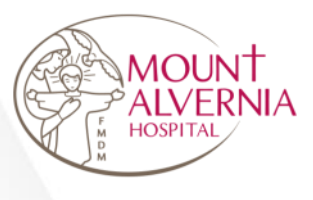

### Step 4: View Terms and Conditions For Health Screening

 $\sim$ 

#### Terms and Conditions

At Mount Alvernia Hospital, we provide personalised executive health screening in a modern and cosy environment using assessment tools such as the Body Composition Analyser (analyses sectional body fat in addition to body composition) and high resolution Visual Chart (to test for colour blindness). If you are looking for an advanced healthcare support and need a onestop solution for all your healthcare related queries, then you can explore a range of health screening packages in Singapore to save on treatments.

Depending on your needs, you can opt for a basic screening or comprehensive packages. Our health screening services cater to both individuals and employees of corporate organisations. Customisable corporate health screening packages are also available.

You will receive a detailed individualised medical report. This will be reviewed during a private consultation with our doctor, who will explain and provide you with suitable recommendations based on your health profile.

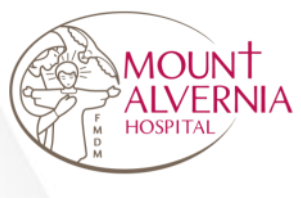

Step 5: Select preferred session and click on <Next>

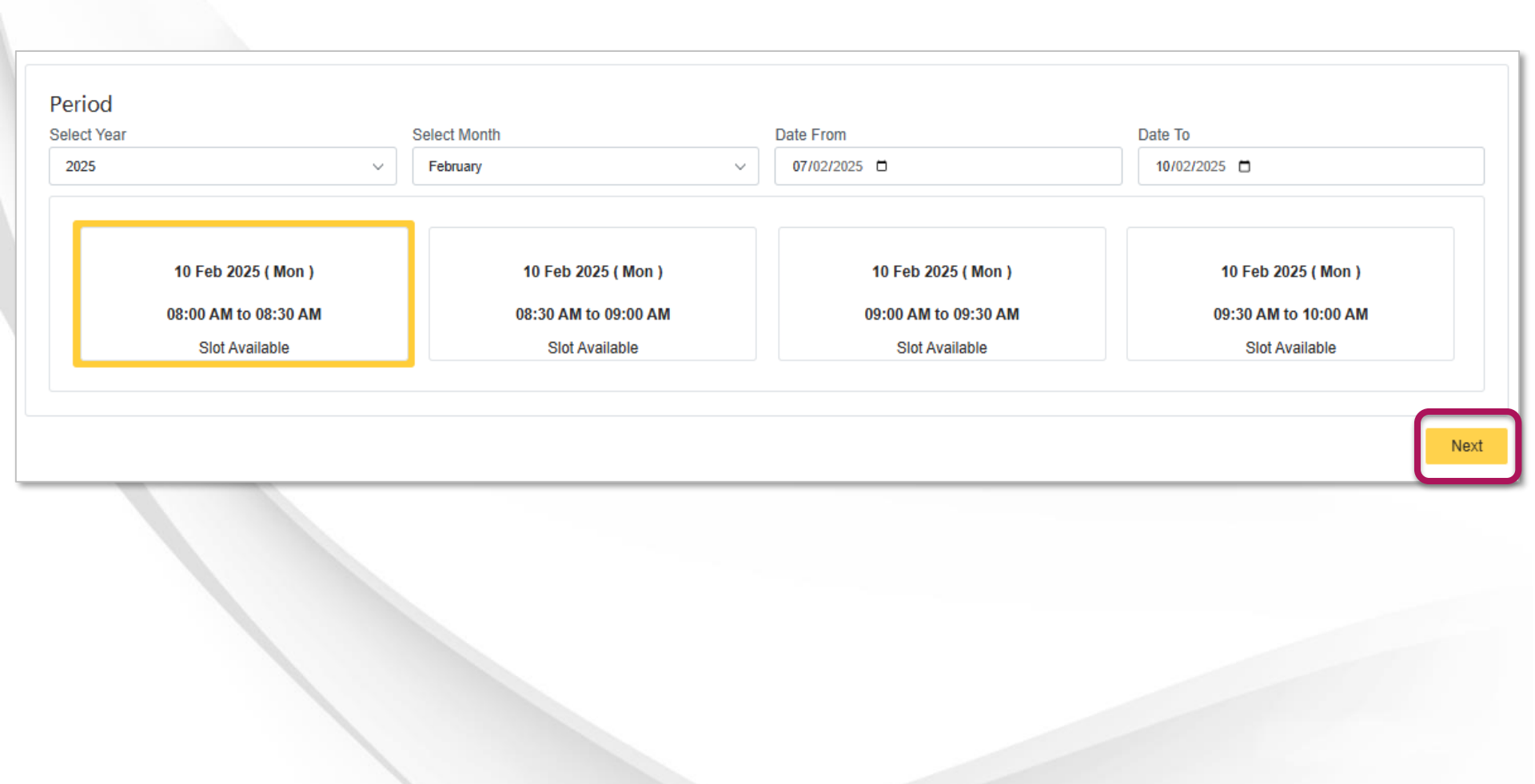

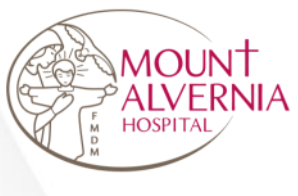

#### Step 6: View session details

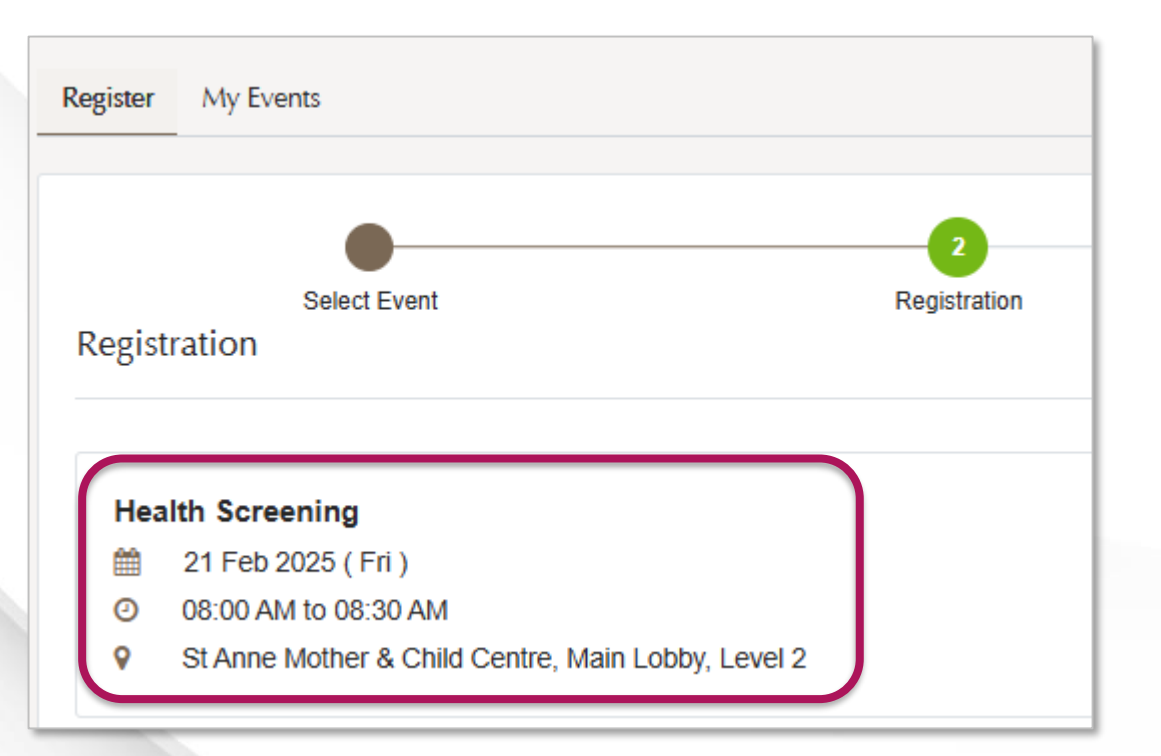

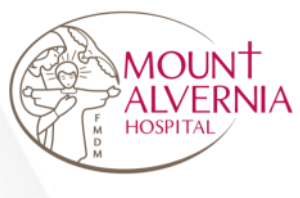

Step 7: Complete the registration form and click on <Register> button

| Health Screening<br>*Mandatory Fields |                 |
|---------------------------------------|-----------------|
| Particulars                           |                 |
| * Full Name                           | * Date of Birth |
| Tester B                              | 06/02/2025      |
| * Gender                              | * NRIC          |
| Male ~                                | SXXXXXXXF       |
| * Package                             | * Mobile Phone  |
| Alvernia Classic V                    | 0000009990      |
| * Email Address                       | Message         |
| xxx@yahoo.com                         | 1               |
|                                       |                 |
|                                       |                 |
| Back to Events                        | Register        |

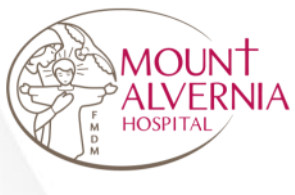

Step 8: Complete the registration form and click on <Register> button

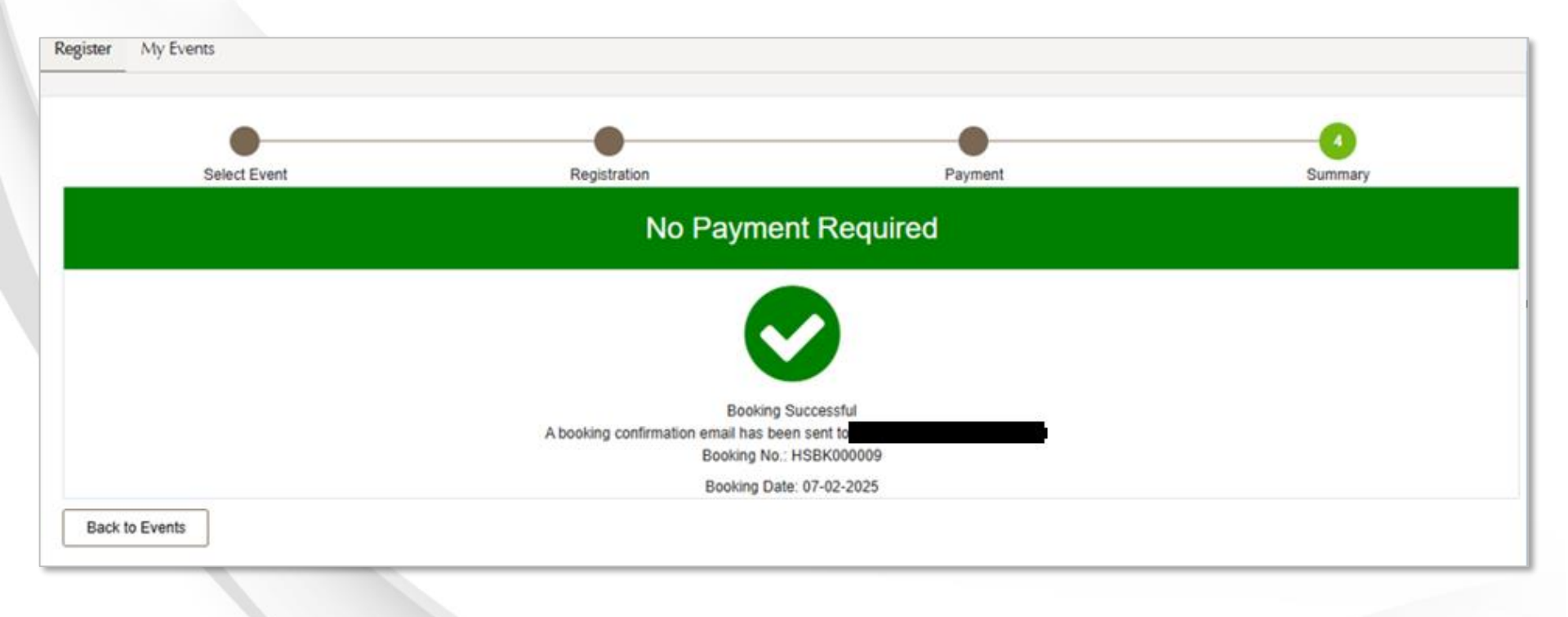

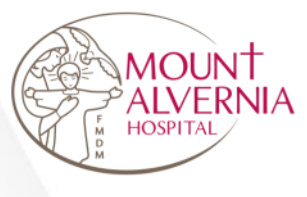

Email as below will be sent when the registration is successful.

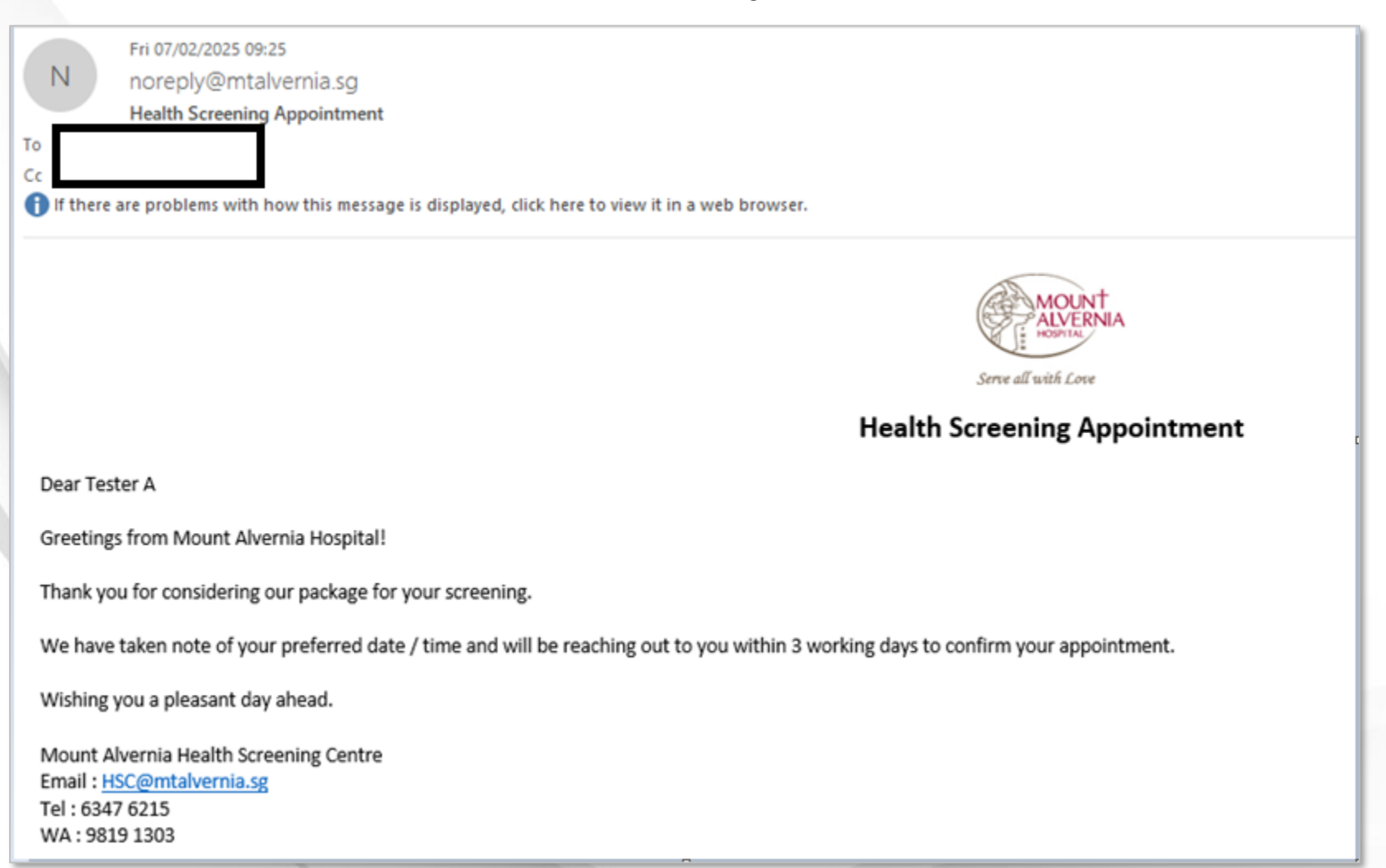

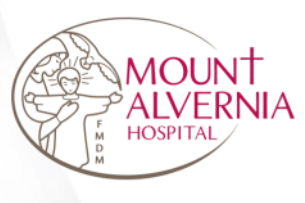

## 03 View my Events

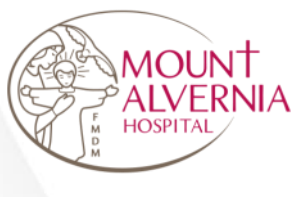

### Step 1: Click on <My Events>

| 0                | My Events                                                    |
|------------------|--------------------------------------------------------------|
| Upcomin          | Past 3                                                       |
| Confirm<br>Booki | ng No. : HSBK000015 View Event                               |
|                  |                                                              |
| Hea              | Ith Screening                                                |
| Hea              | 21 Feb 2025 ( Fri )                                          |
| Hea              | Ith Screening<br>21 Feb 2025 ( Fri )<br>08:00 AM to 08:30 AM |

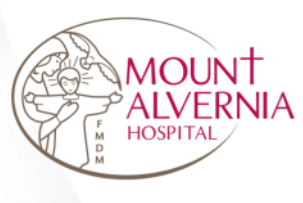

### 04 Cancel a Health Screening Appointment

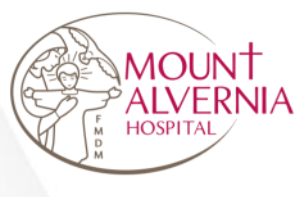

Step 1: Click on <My Events>

### Step 2:

Under <Upcoming>, click on <Cancel Booking> button

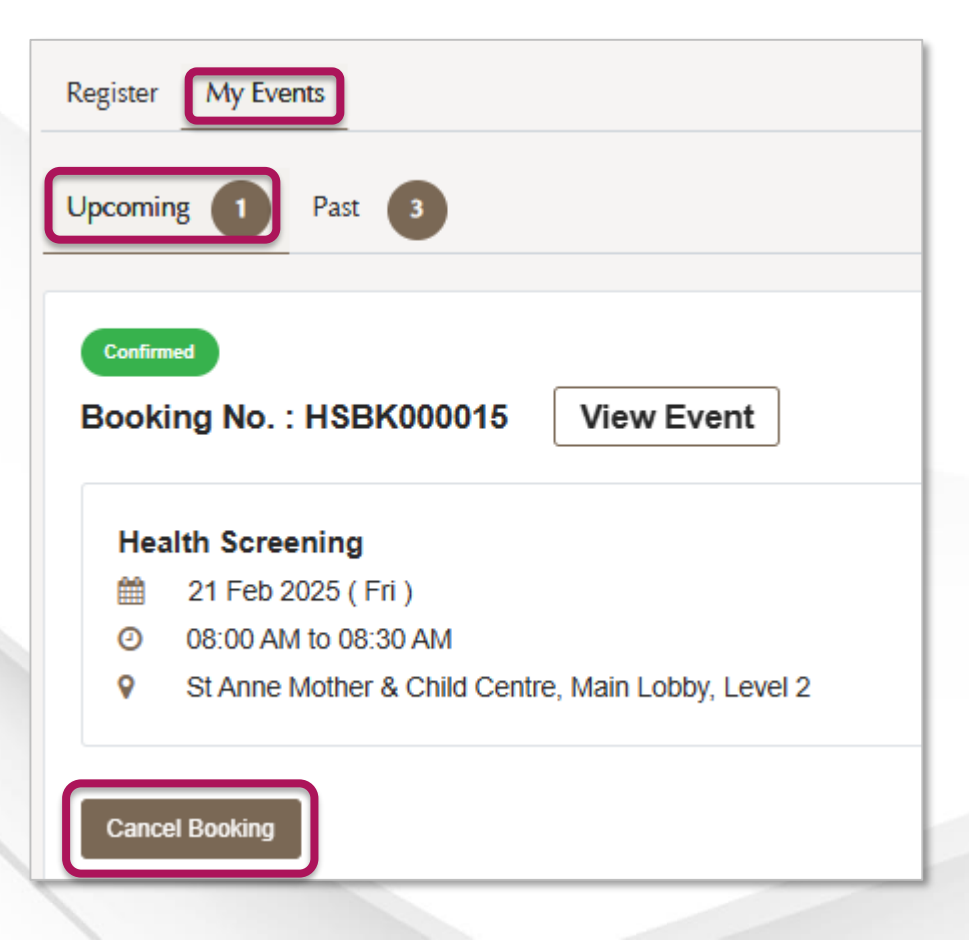

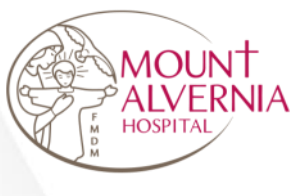

Step 3: Under <Upcoming>, view cancelled session

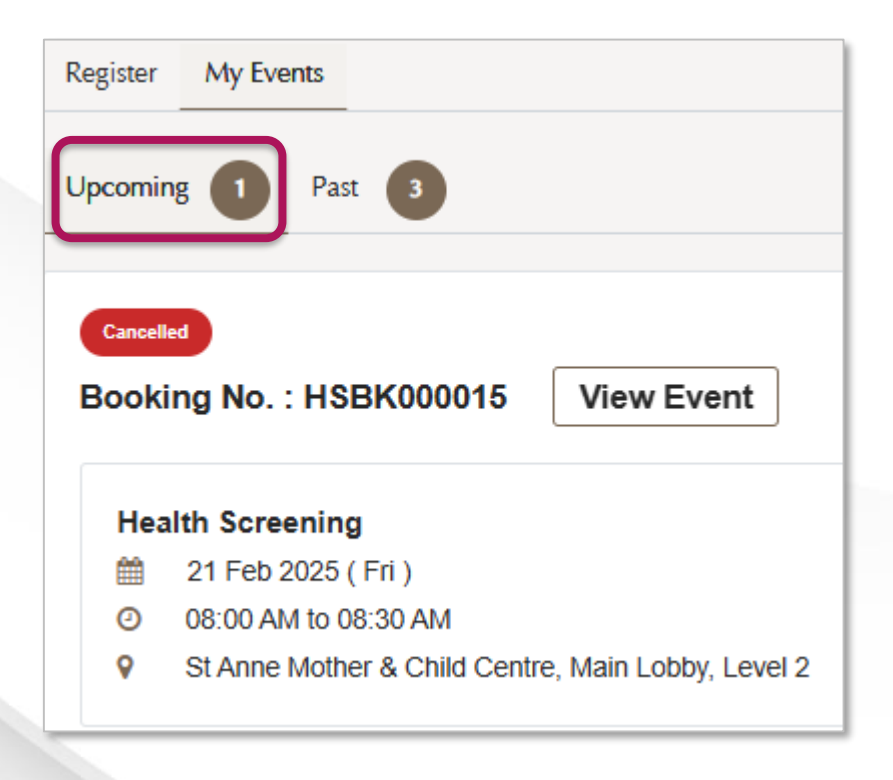

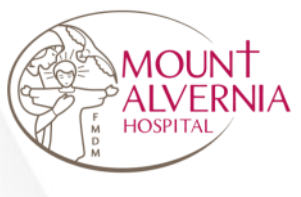

Note: Click on <My Events> - The system does not allow cancellations within 2 days of the appointment.

| Upcoming 1 Past 3                                                                                                    |
|----------------------------------------------------------------------------------------------------|
|                                                                                                    |
|                                                                                                    |
| Please contact Health Screening Centre via 🕓 WhatsApp 98191303 if you want to cancel your appointment within 2 days.          |
|                                                                                                    |
| Confirmed                                                                                                    |
| Booking No. : HSBK000015 View Event                                                                                           |
| Confirmed Booking No. : HSBK000015 View Event Health Screening                                                                |
| Confirmed<br>Booking No. : HSBK000015 View Event<br>Health Screening                                                          |
| Confirmed           Booking No. : HSBK000015         View Event           Health Screening                21 Feb 2025 ( Fri ) |
| Confirmed         Booking No. : HSBK000015       View Event         Health Screening                                          |

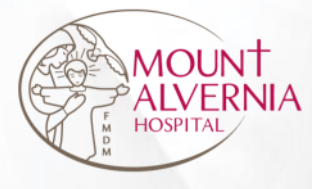

## Thank You!